La dirección de la aplicación es https://innova.ucm.es/

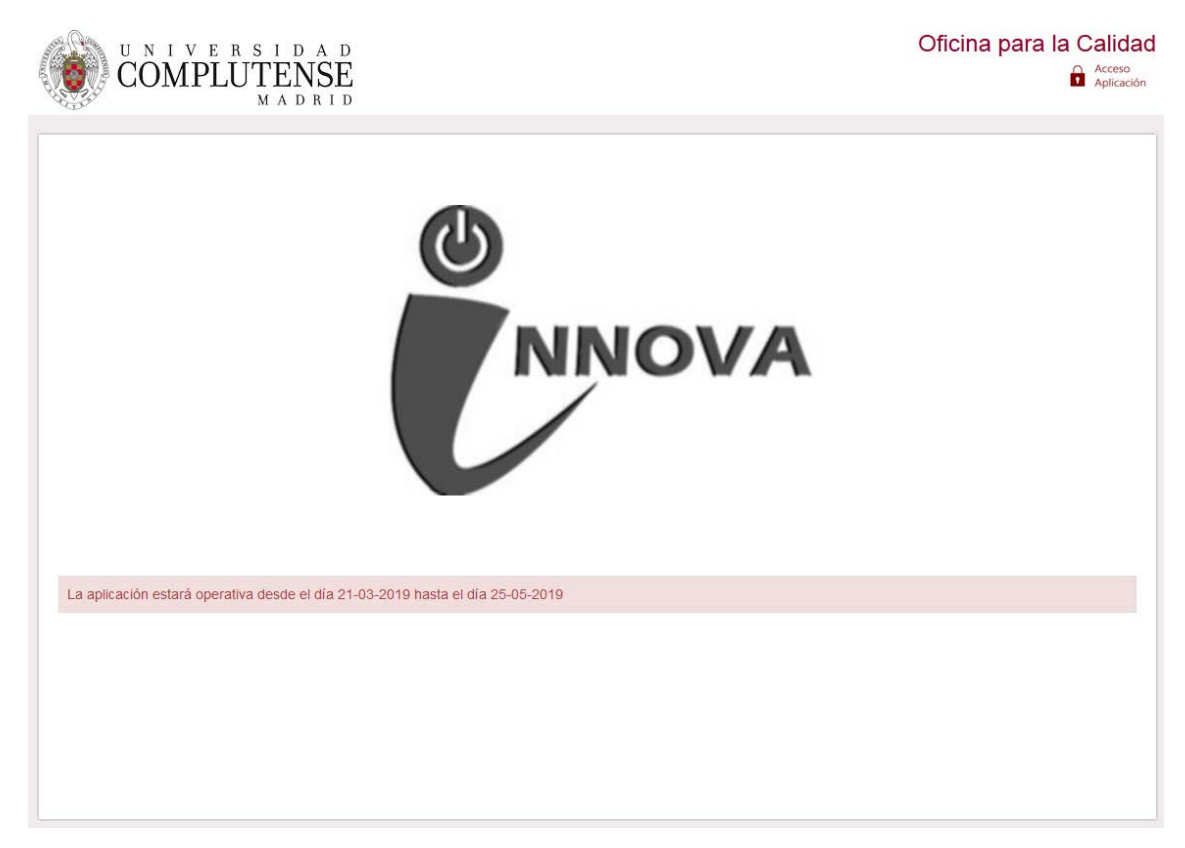

El acceso se valida mediante la dirección de correo electrónico de la UCM

| COMPLUTENS                                | SE<br>1 D                                                                      | Acceso Web                                                   | Unificado |
|-------------------------------------------|--------------------------------------------------------------------------------|--------------------------------------------------------------|-----------|
| Acceso Web Unificado a                    | a la UCM (Web SSO)                                                             |                                                              |           |
| Identificarse correctamente en esta pági  | na le habilitará la entrada en la may<br>Dirección de correo UCM<br>Contraseña | oría de las aplicaciones y en los servicios en la nube @UCM. |           |
| ¿Olvidó la contraseña?<br>Más información |                                                                                |                                                              |           |

La primera vez que se accede, aparecen dos botones:

Solicitar Innova - Docencia, solo disponible para el PDI

## Solicitar Innova – Gestión Calidad, visible tanto para el PDI como para el PAS

| COMPLUTENSE<br>MADRID  |                                                      | Oficina para la Calidad<br>mredondo@ghis.ucm.es |
|------------------------|------------------------------------------------------|-------------------------------------------------|
| Convocatoria 2019-2020 | Proyectos de Innovaciór<br>Solicitar Innova-Docencia | Solicitar Innova-GestiónCalidad                 |
|                        |                                                      |                                                 |
|                        |                                                      |                                                 |
|                        |                                                      |                                                 |

Si el usuario es PDI y no tiene una evaluación positiva en los últimos cinco años le aparece un mensaje y no le permite solicitar un proyecto.

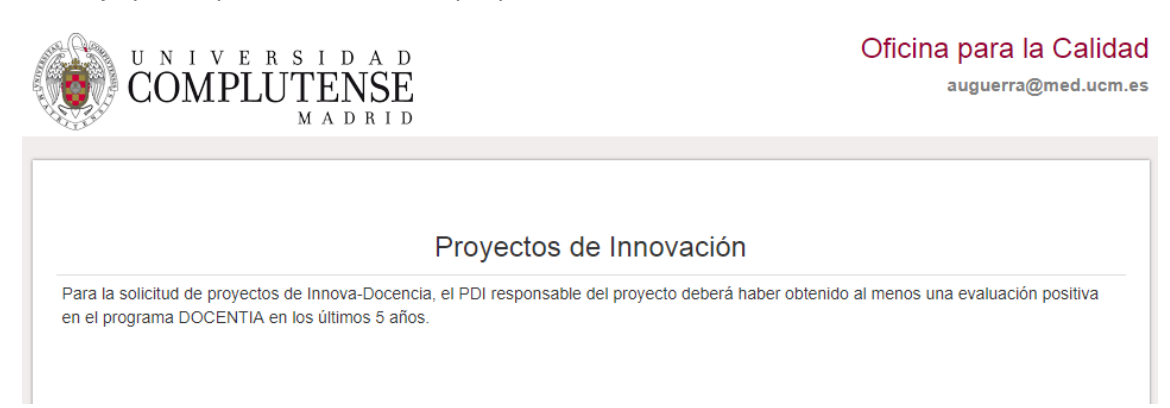

Al pulsar el botón se accede a la solicitud del proyecto.

Los campos marcados con \* son obligatorios.

| COMPL                        | UTENSE<br>MADRID                                | Oficina para la Calida<br>mredondo@ghis.ucm |
|------------------------------|-------------------------------------------------|---------------------------------------------|
| Cancelar Guardar             | Proyectos de Innovación - Docencia - SOLICITUE  | 0                                           |
| Título (máx. 250)*           |                                                 |                                             |
| Resumen (máx. 250)*          |                                                 |                                             |
| Palabras Clave               |                                                 |                                             |
| Rama Conocimiento*           | ×                                               |                                             |
| Centro*                      | <ul> <li>Departamento*</li> </ul>               |                                             |
| ¿Es continuación de<br>otro? | ⊖ Si ● No                                       |                                             |
| LES                          | ⊖ SI ● No                                       |                                             |
| intedepartamental?           |                                                 |                                             |
| ¿Es interfacultativo?        | O SI  NO                                        |                                             |
| postal)*                     |                                                 |                                             |
| Teléfonos                    |                                                 |                                             |
|                              | Todos los miembros UCM del equipo son delegados |                                             |

Al pulsar el botón Guardar, se almacenan los datos y se genera el número de proyecto.

Así, la siguiente vez que se accede a la aplicación, se muestra el proyecto con su número para poder acceder a completar el informe.

| COMPLUTENSE<br>MADRID  |                   |            | Oficina para la Calidad<br>edondo@ucm.es |
|------------------------|-------------------|------------|------------------------------------------|
|                        | Proyectos de Inne | ovación    |                                          |
| Convocatoria 2019-2020 | Proyecto 1        | Registrado |                                          |

Al acceder al proyecto ya creado, aparece el menú con todas las opciones a completar.

| CON                                                                                                    | APLUTE                                                                                           | NSE<br>D R I D                                                                                                    | Oficina para la Calidad<br>karlas@ucm.et |
|----------------------------------------------------------------------------------------------------|--------------------------------------------------------------------------------------------------|----------------------------------------------------------------------------------------------------|------------------------------------------|
| Presentar                                                                                                    | r Informe                                                                                        | Convocatoria 2019-2020 - Proyecto 2                                                                                                    |                                          |
| Solicitud<br>Delegados<br>Composición<br>Informe<br>Breve descrip<br>Objetivos del<br>Metodología y<br>Justificación e<br>Unpacto e ind<br>Viabilidad<br>Adeccación a<br>Transferencia<br>Presupuesto<br>Carta/s de in/<br>Imágenes | polón<br>proyecto<br>y plan<br>e idoneidad<br>bicadores<br>e las lineas<br>e<br>terês            | En la parte loquienda están las distinitas secciones de las que consta este informe.<br>Recuerde pulsar siempre el botón de "GRABAR" antes de cambiar de formulario.<br>Puede modificar el contenido de los distintos formularios las veces que precise.<br>Para finalizar presione "PRESENTAR INFORME".                                                                                                    |                                          |
|                                                                                                    | Responsable<br>Finalidad<br>Legitimación<br>Desonatarios<br>Derechos<br>Información<br>adicional | Información básica sobre protección de datos del tratamiento: Actividades de Isnovación Docente<br>Vicerrectorido de Calidad<br>Evaluación y registro de las actividades: de innovación docente en la UCM<br>Cumplimiento de una obligación legal; Misión en interles público<br>No se preven cestones<br>Acceder y restficar los datos, así como otros derechos, explicados en la información adicional<br>Puede consultaría con detalle en nuestra página web:<br>Intgo //www.uom escialacion/docus/.2015-00. de into Adic.Act Innov Docente pdf |                                          |

## • Delegados

Lista de personal UCM con permiso para modificar el proyecto.

| COMPLUTEN                                                                                                    | SE<br>1 P                           | Oficina para la Calida<br>arlas@ucm.e |
|----------------------------------------------------------------------------------------------------|-------------------------------------|---------------------------------------|
| Presentar Informe                                                                                                    | Convocatoria 2019-2020 - Proyec     | cto 2                                 |
| Solicitud                                                                                                    | Delegados                           |                                       |
| Delegados<br>Composición                                                                                                    | Dar de alta un nuevo miembro Añadir | N° reg:2                              |
| informe                                                                                                    | NOMBRE                              | EMAIL                                 |
| Breve descripción                                                                                                    | Ominar Jose Luis Garcia             | Jlg@ucm.es                            |
| Melodologia ypian<br>Justificación e idoneidad<br>Impacto e indicadores<br>Viabilidad<br>Adecuación a las lineas<br>Transferencia<br>Presupuesto<br>Cartas de interés<br>Imágenes | Eennoor Ana Maria Sanchez           | ams@ucm.es                            |

Al pulsar el botón Añadir, se abre una nueva ventana con un buscador de personal UCM.

| Nuevo compo | nente           |        | × |
|-------------|-----------------|--------|---|
| Тіро        | PDI Complutense |        |   |
| DNI / Email | DNI / Email     | Buscar |   |
|             |                 |        |   |

## La búsqueda se realiza por número de documento o correo electrónico.

|              |                 | 100  |    |
|--------------|-----------------|------|----|
| про          | PDI Complutense | ~    |    |
| DAIL / Email |                 |      |    |
| Divi / Email | ana@ucm.es      | Busc | ar |

Al pulsar el botón Añadir, se añade a la lista de delegados.

## • Composición

Miembros del equipo del proyecto, el responsable no puede eliminarse.

No puede añadirse personas que ya figuren en otro proyecto.

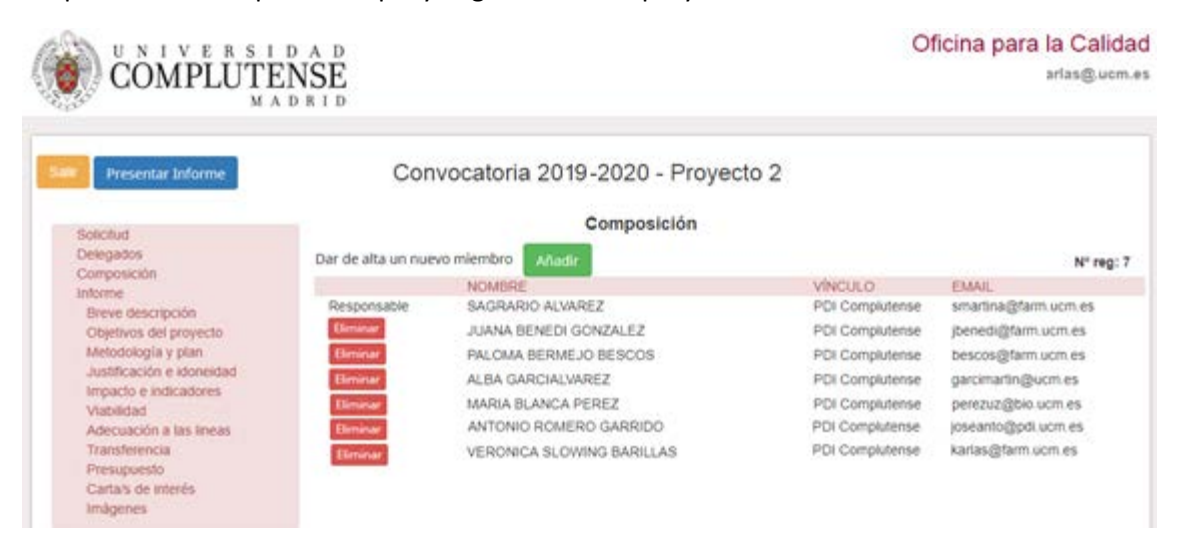

El botón Añadir tiene el mismo funcionamiento que en Delegados, añadiendo la funcionalidad de dar de alta un miembro externo a la UCM.

| Nuevo compo         | nente                                                                      | × |
|---------------------|----------------------------------------------------------------------------|---|
| Тіро                | Otro 🗸                                                                     |   |
| DNI / Email         | 11838771G Buscar                                                           |   |
| No existe en la l   | base de datos de Innovación. Pulse registrar para darlo de alta. Registrar |   |
| Nuevo compon        | ente 🛛                                                                     |   |
| Тіро                | Otro 🗸                                                                     |   |
| DNI / Email         | 11838771G Buscar                                                           |   |
| Alta de nuev        | o miembro                                                                  |   |
| Nombre              |                                                                            |   |
| Primer<br>apellido  |                                                                            |   |
| Segundo<br>apellido |                                                                            |   |
| Documento           |                                                                            |   |
| Email               | Añadir                                                                     |   |

• Informe

Cada opción del menú hay que grabarla individualmente.

Breve descripción, Objetivos del proyecto, Metodología y plan, Justificación e idoneidad, Impacto e indicadores, Viabilidad, Adecuación a las líneas, Transferencia son cajas de texto que hay que completar.

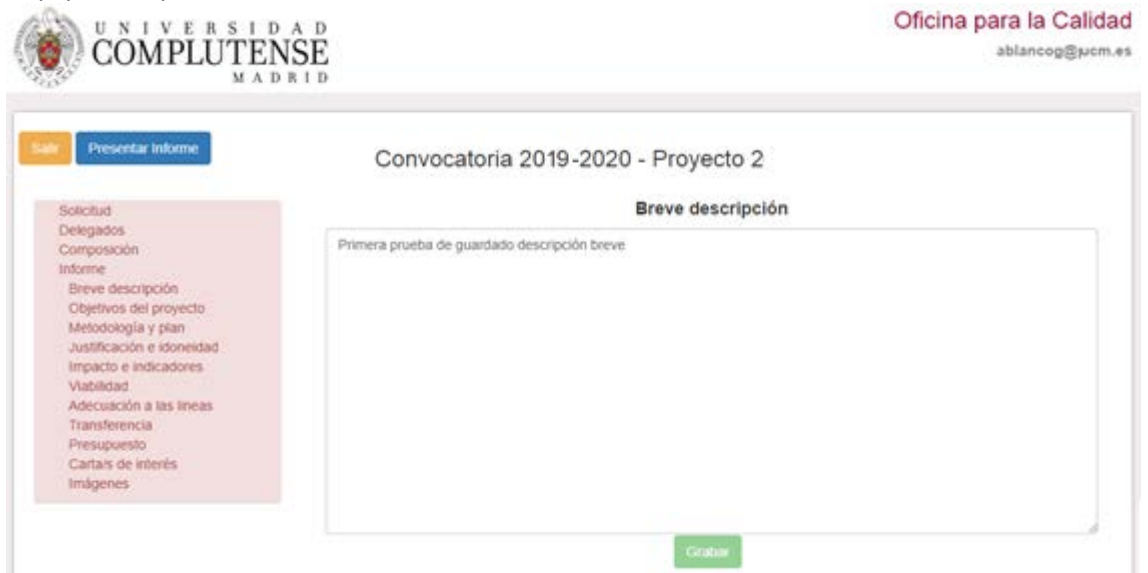

Presupuesto es un formulario cuyo importe final es calculado.

| COMPLUTE                                                                                       | NSE<br>NTT                                              | Oficina para la Calidad<br>ablancog@ucm.es |
|------------------------------------------------------------------------------------------------|---------------------------------------------------------|--------------------------------------------|
| Salir Presentar Informe                                                                        | Convocatoria 2019-2020 - Proyect                        | o 2                                        |
| Solicitud<br>Delegados<br>Composición                                                          | ImporteFungible<br>Material inventariable (especificar) | 0.00                                       |
| Breve descripción<br>Objetivos del proyecto<br>Metodología y plan<br>Justificación e idoneidad | ImporteViajes<br>Personal (especificar)                 | 0,00                                       |
| Impacto e indicadores<br>Viabilidad<br>Adecuación a las líneas<br>Transferencia<br>Presupuesto | Varios (especificar)                                    | 0.00                                       |
| Cartars de interés<br>Imágenes                                                                 | Importe Total                                           | 0                                          |

Cartas de interés e Imágenes permiten añadir documentos adjuntos.

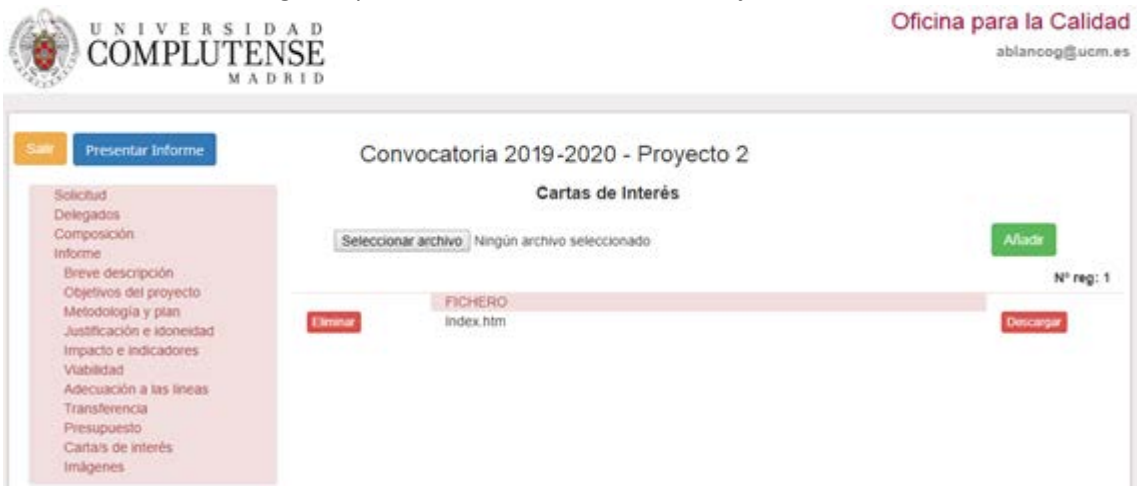

Al pulsar Seleccionar Archivo, se abre la ventana de Windows para seleccionarlo.

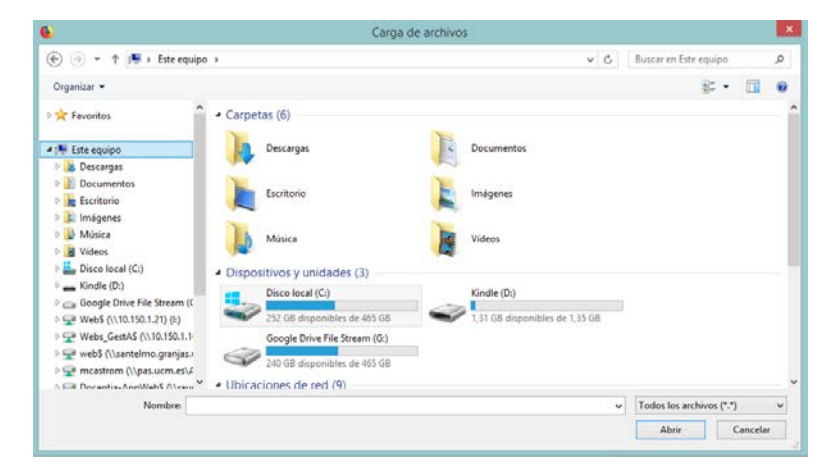

Después de seleccionarlo, al pulsar Añadir se incorpora al proyecto.

Al pulsar **Enviar Proyecto**, este se bloquea y no permite modificaciones posteriores.